## 

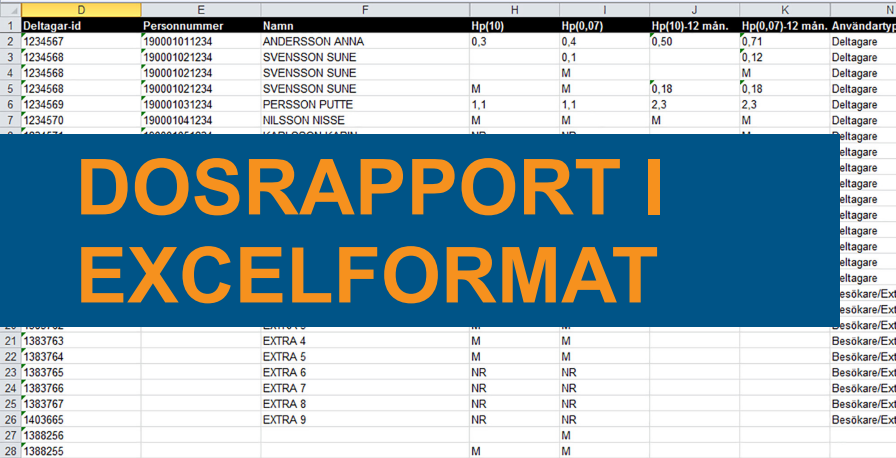

|    | Dosimetertyp                | Dosimeterplacering   | Startdatum - mätperiod | Slutdatum - mätperiod |
|----|-----------------------------|----------------------|------------------------|-----------------------|
|    | INLIGHT 4 WEEKS             | WHOLE BODY ALLIGATOR | 2016-01-04             | 2016-01-31            |
|    | RING 4 WEEKS                | RIGHT HAND MEDIUM    | 2016-01-04             | 2016-01-31            |
|    | RING 4 WEEKS                | LEFT HAND MEDIUM     | 2016-01-04             | 2016-01-31            |
|    | INLIGHT 4 WEEKS             | WHOLE BODY ALLIGATOR | 2016-01-04             | 2016-01-31            |
|    | INLIGHT 4 WEEKS             | WHOLE BODY ALLIGATOR | 2016-01-04             | 2016-01-31            |
|    | INLIGHT 4 WEEKS             | WHOLE BODY ALLIGATOR | 2016-01-04             | 2016-01-31            |
|    | RING 4 WEEKS                | RIGHT HAND MEDIUM    | 2016-01-04             | 2016-01-31            |
|    | RING 4 WEEKS                | LEFT HAND MEDIUM     | 2016-01-04             | 2016-01-31            |
|    | INLIGHT 4 WEEKS             | WHOLE BODY ALLIGATOR | 2016-01-04             | 2016-01-31            |
|    | RING 4 WEEKS                | RIGHT HAND MEDIUM    | 2016-01-04             | 2016-01-31            |
|    | RING 4 WEEKS                | LEFT HAND MEDIUM     | 2016-01-04             | 2016-01-31            |
|    | EYE-D 4 WEEKS               | EXTREMITY            | 2016-01-04             | 2016-01-31            |
|    | INLIGHT 4 WEEKS             | WHOLE BODY ALLIGATOR | 2016-01-04             | 2016-01-31            |
|    | RING 4 WEEKS                | RIGHT HAND MEDIUM    | 2016-01-04             | 2016-01-31            |
|    | RING 4 WEEKS                | LEFT HAND MEDIUM     | 2016-01-04             | 2016-01-31            |
|    | INLIGHT 4 WEEKS             | WHOLE BODY ALLIGATOR | 2016-01-04             | 2016-01-31            |
| ra | INLIGHT 4 WEEKS RIGHT WRIST | EXTREMITY            | 2016-01-04             | 2016-01-31            |
| ra | INLIGHT 4 WEEKS RIGHT WRIST | EXTREMITY            | 2016-01-04             | 2016-01-31            |
| ra | INLIGHT 4 WEEKS RIGHT WRIST | EXTREMITY            | 2016-01-04             | 2016-01-31            |
| ra | INLIGHT 4 WEEKS RIGHT WRIST | EXTREMITY            | 2016-01-04             | 2016-01-31            |
| ra | INLIGHT 4 WEEKS RIGHT WRIST | EXTREMITY            | 2016-01-04             | 2016-01-31            |
| ra | RING 4 WEEKS                | RIGHT HAND MEDIUM    | 2016-01-04             | 2016-01-31            |
| ra | RING 4 WEEKS                | RIGHT HAND MEDIUM    | 2016-01-04             | 2016-01-31            |
| ra | RING 4 WEEKS                | RIGHT HAND MEDIUM    | 2016-01-04             | 2016-01-31            |
| ra | RING 4 WEEKS                | RIGHT HAND MEDIUM    | 2016-01-04             | 2016-01-31            |
|    | RING 4 WEEKS CONTROL        |                      | 2016-01-04             | 2016-01-31            |
|    | INLIGHT 4 WEEKS CONTROL     | ALLIGATOR            | 2016-01-04             | 2016-01-31            |

D152LNH - V1.00 / 2018-03-15 / L.E

LANDAUER tillhandahåller en tjänst för persondosimetri. Denna tjänst används främst av personal som i sitt dagliga arbete riskerar att utsättas för joniserande strålning. Inom denna tjänst finns det en möjlighet att få informationen på dosrapporten i en excelfil.

## DOSRAPPORTFILEN

För de kunder som önskar att få informationen på dosrapporten i en excelfil skapas ett konto på vår https-site för den lokalt ansvarige personen. De skapade excelfilerna kommer därefter finnas för upphämtning på vår https-site inklusive tidigare skapade dosrapporter, dock längst från och med mitten på 2014. Eftersom excelfilen inte är en formell dosrapport kommer dosrapporter i pappersformat att fortsätta att skickas via post. Vänligen observera att https-siten är endast till för överföring av filer och ej en lagrings- och arkiveringsplats. Tänk därför på att spara filerna lokalt hos er.

Excelfilen namnges enligt ett system som illustreras i bilden nedan:

| Name                               | Size | Type     | Date *                 |
|------------------------------------|------|----------|------------------------|
| 2016-12-31_12345.xls               | 77KB | xls file | 01/13/2017 03:04:34 AM |
| 18869_2_2016-12-01_12345_3_NEW.xls | 7KB  | xls file | 01/13/2017 03:04:34 AM |
| 18869_2_2016-12-01_12345_3.xls     | 48KB | xls file | 01/13/2017 03:04:34 AM |
| 18870_1_2016-12-01_12345_4.xls     | 36KB | xls file | 01/06/2017 02:26:39 AM |
| 18869_1_2016-12-01_12345_3.xls     | 48KB | xls file | 01/06/2017 02:26:39 AM |
| 18871_1_2016-10-01_12345_1.xls     | 8KB  | xls file | 01/06/2017 02:26:39 AM |
| 18266_1_2016-11-01_12345_3.xls     | 48KB | xls file | 12/05/2016 11:10:58 AM |
| 2016-11-30_12345.xls               | 78KB | xls file | 12/05/2016 11:10:58 AM |
| 18267_1_2016-11-01_12345_4.xls     | 36KB | xls file | 12/05/2016 11:10:58 AM |
| 17752_1_2016-10-01_12345_4.xls     | 36KB | xls file | 11/08/2016 02:35:03 AM |
| 17751_1_2016-10-01_12345_3.xls     | 48KB | xls file | 11/08/2016 02:35:03 AM |

Rapportnr Kundnummer Version Avdelningsnummer Mätperiod startdatum

NEW filen innehåller den information som tillkom i denna versionen av dosrapporten jämfört med föregående

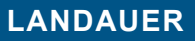

+46 (0)18 444 56 50

info@landauer.se

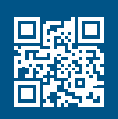

## 

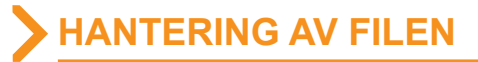

Eftersom den här excelfilen innehåller all information från dosrapporten upplevs den ibland som svåröverskådlig. LANDAUER vill därför ge lite tips kring hur man kan arbeta i filen för att göra det lite enklare. Detta är en bild av hur filen ser ut i original, se nedan.

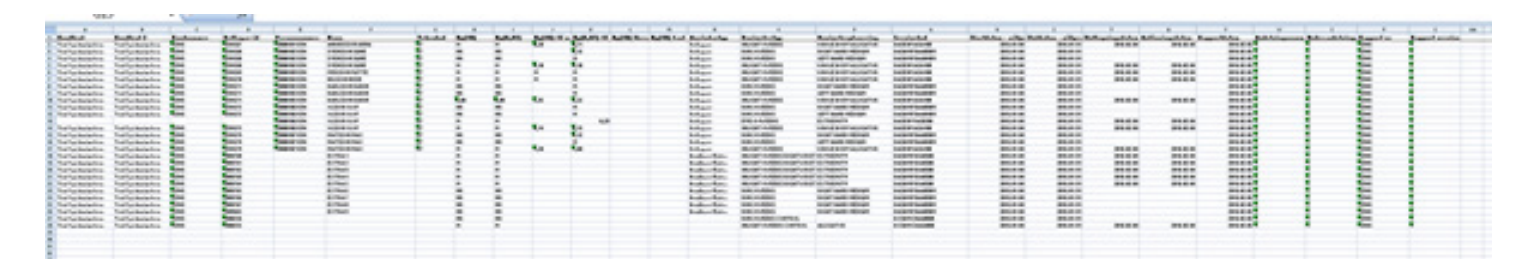

Börja med att spara ner excelfilen från HTTPS siten till din egen lokala dator eller server.

För att ta bort den information som är överflödig kan man välja att gömma de kolumner man inte vill se. Markera hela kolumnen genom att klicka på bokstaven överst för varje kolumn (A, B, C, etc) och högerklicka sedan och välj "Hide"

| 0          | E            |                | H.    | and statistics in the state | 1              | K             | 14             | 0                         | P                    | R. A. A. A. A. A. A. A. A. A. A. A. A. A. | 5               |
|------------|--------------|----------------|-------|-----------------------------|----------------|---------------|----------------|---------------------------|----------------------|-------------------------------------------|-----------------|
| D-bagar-id | Personnummer | Name           | HpCND | Php80.071                   | Hpc100-12 mile | Hp10.073-12 m | Analindartyp   | Docimetertyp              | Docimeterplaceving   | Startdarum - mätperis Skutdarum           | a - militperior |
| 234567     | 100001011234 | ANDERSSON ANNA | M     | M                           | 0.90           | 0.71          | Cehagare       | NUCHT 4 MED/S             | WHOLE BODY ALLIGATOR | 2016-01-04                                | 2016-01-31      |
| 234568     | 190001021234 | SVEVSSOV/SUME  |       | 0,1                         |                | 0.12          | Dehagare       | RNG 4 MERS                | FIGHT HAVD MEDIUM    | 2016-01-04                                | 2016-01-31      |
| 234568     | 100001021234 | SVEVSSOV/SUME  |       | M                           |                | м             | Cehagare       | FING 4 VEEKS              | LEFTHAND MEDUM       | 2016-01-04                                | 2016-01-31      |
| 234568     | 90009021234  | SVENSSON/SUME  | H     | H .                         | 0.98           | 0.90          | Dehagare       | NUCHT 4 VED/S             | WHOLE BODY ALLIGATOR | 20%-01-04                                 | 2016-01-31      |
| 134569     | 100001001234 | PERSSONPUTTE   | M     | M                           | M              | H             | Dehagare       | NLOHT4 VED/S              | WHOLE BODY ALLIGATOR | 2016-01-04                                | 2016-01-31      |
| :34579     | 100001041234 | NLSSON NSSE    | M     | M                           | M              | M             | Dehagare       | NLOHT4 MERS               | WHOLE BODY ALLIGATOR | 2016-01-04                                | 2016-01-31      |
| 34571      | 100001051234 | KARLSSONKARN   | MI    | MR.                         |                | м             | Cehagare       | FING-4 VEEKS              | FIGHT HAND MEDIUM    | 2016-01-04                                | 2016-01-31      |
| 34571      | 00000051234  | KARLSSONKARN   | AR .  | NR .                        | C. 1           | H             | Dehagew        | FING 4 VEXS               | LEFTHAND MEDUM       | 2016-01-04                                | 2016-01-31      |
| 14571      | 00000051234  | KARLSSONKARN   | 0.08  | 0.00                        | 2.95           | 6.52          | Dehagew        | ALCHT4 MED/S              | WHOLE BODY ALLIGATOR | 20%-01-04                                 | 2016-01-31      |
| 2 4572     | 100001061234 | OLSSON OLOF    | MR.   | NR:                         |                | M             | Oekagaw        | RNG4 VEXS                 | ROHTHMOMEDIUM        | 2016-01-04                                | 2016-01-31      |
| 2 4572     | 100001061234 | OLSSON OLOF    | MR    | MR .                        |                | M             | Dehagaw        | FING 4 VEDKS              | LEFTHANDMEDLM        | 2016-01-04                                | 2016-01-31      |
| 21 4572    | 100001061234 | OLSSON OLOF    |       | 14                          |                | 0.23          | Cehagare       | EVE-D4 MER/S              | EXTREMITY .          | 2016-01-04                                | 2016-01-31      |
| 27 672     | 00000061234  | OLSSON OLOF    | M     | H.                          | 0.94           | 3.6           | Dehagew        | NUCHT 4 MED/S             | VHOLEBODY ALLIGATOR  | 20%-01-04                                 | 2016-01-31      |
| 23 573     | 90009079234  | MATSSON MAK    | NR.   | NR                          |                | 0.02          | Dehagare       | RNG4 VEXS                 | ROHT HAND MEDILIM    | 2016-01-04                                | 2016-01-31      |
| 23 573     | 100001071234 | MATSSONMAX     | MR.   | NR                          |                | M             | Celagare       | RNG-4 VEXS                | LEFTHANDMEDLM        | 2016-01-04                                | 2016-01-31      |
| 1234 173   | 190001071234 | MATSISON MAX   | 0.5   | 0.5                         | 150            | 1.00          | Oshagaw        | NUCHT 4 VED/S             | WHOLEBODY ALLIGATOR  | 2016-01-04                                | 2010-01-31      |
| 081 190    |              | EXTRA1         | M     | M                           |                |               | Benthare Erra  | NUCHT 4 VERKS RICHT VRIST | EXTREMITY .          | 2016-01-04                                | 2016-01-31      |
| 082 68     |              | EXTRA2         | H     | H                           |                |               | Benthare Erma  | ALCHT 4 VERSTROHT VRST    | EXTREMITY .          | 20%-01-04                                 | 2016-01-01      |
| 201010     |              | EXTRA 3        | H     | M                           |                |               | Deutine-E-ma   | NUCHT 4 VED/S RIGHT VRST  | EXTREMITY .          | 2016-01-04                                | 2016-01-31      |
| 060710     |              | EXTRA-4        | M     | M                           |                |               | Dection Cons.  | NUCHT 4 VED/S ROHT VRST   | EXTREMITY .          | 2016-01-04                                | 2016-01-31      |
| 0837 4     |              | EXTRAS.        | M     | 14                          |                |               | Deutine Date   | NUCHT 4 VEDKS RICHT VRST  | EXTREMITY .          | 2016-01-04                                | 2016-01-31      |
| 0837 5     |              | DITIAS         | M     | MI                          |                |               | Benthare Erra  | RNG4 VEXS                 | FIGHT HAND MEDIUM    | 2016-01-04                                | 2016-01-31      |
| 063764     |              | EXTRA?         | MR .  | NR                          |                |               | Deutitare E-ma | RNG4 VED/S                | FIGHT HAND MEDIUM    | 2016-01-04                                | 20%-01-31       |
| 06076      |              | EXTRAG         | NR .  | NR                          |                |               | DeutineeE-ma   | RNG4 VEXS                 | RIGHT HAND HEDRIM    | 2016-01-04                                | 2016-01-31      |
| 90004      |              | EXTRA3         | MR    | NR                          |                |               | Deciliare Erra | RNG-4 VEXS                | RGHT HMD MEDIUM      | 2016-01-04                                | 2016-01-31      |
| 086254     |              |                | MI    | NR                          |                |               |                | RNG 4 VERSIONTROL         |                      | 2016-01-04                                | 2016-01-31      |
| 086255     |              |                | н     | H                           |                |               |                | INLIGHT & MEDKS CONTROL   | ALIGATOR             | 20/6-01-04                                | 2016-01-31      |
| 1000       |              |                |       |                             |                |               |                |                           |                      |                                           |                 |

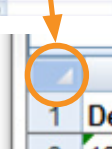

Du kan även välja att filtrera informationen så att du t.ex. enbart får fram de dosposter som innehåller en dos över ett visst värde. Markera hela arket antingen genom att klicka och dra över alla rader och kolumner eller genom att klicka på pilen i översta vänstra hörnet, se bild.

Välj Filter, beroende på excelversion kan denna funktion finnas under Home eller Data.

|   | D             | E            | F              | G  | н        | - I      |
|---|---------------|--------------|----------------|----|----------|----------|
| 1 | Deltagar-id 💌 | Personnumm   | Namn 💽         | Yi | Нр(10) 💽 | Hp(0,07) |
| 2 | 1234567       | 190001011234 | ANDERSSON ANNA | 27 | 0,3      | 0,4      |
| 3 | 1234568       | 190001021234 | SVENSSON SUNE  | 27 |          | 0,1      |
| 4 | 1234568       | 190001021234 | SVENSSON SUNE  | 27 |          | М        |

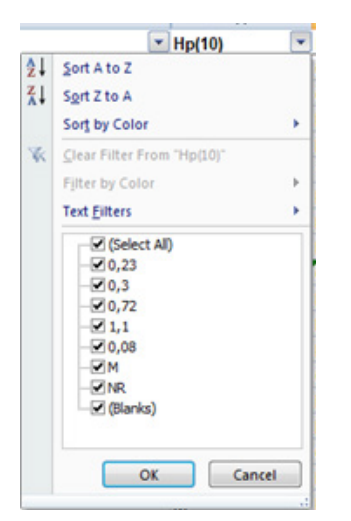

Nu dyker det upp små pilar bredvid kolumnernas namn.

Om man klickar på pilen får man fram en lista på alla olika uppgifter eller värden som finns i just den kolumnen.

Välj de värden du är intresserad av och tryck på ok. Enbart de dosrader med valda värden kommer då synas och det blir lättare att se vilka som har t.ex. högre doser.

- M betyder att värdet rapporteras som 0 dos till dosregister
- NR betyder att dosimetern ej mottagits av LANDAUER
- En Cours betyder att dosimetern är under behandling men dosen ännu ej är färdigberäknad

Man måste inte gömma de icke intressanta kolumnerna innan man filtrerar. För att kunna sortera på doser kan du lätt ersätta dosen M med 0 genom att välja de kolumner som innehåller doser och använda dig av replace funktionen i excel, den brukar återfinnas under Find & Select.

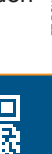

+46 (0)18 444 56 50

info@landauer.se

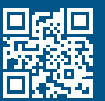

D152LNH - V1.00 / 2018-03-15 / L.E